# **How to Deactivate Duplicate Aadhar Profile**

Follow the instructions below to deactivate Aadhaar profile.

Below is a scenario that candidates can request to deactivate their Aadhar Profile.

If the Candidate has created 2 profiles Aadhaar and non-Aadhaar on the portal and would like to deactivate the Aadhaar profile. In non-aadhaar profile the candidate has applied applications and its has been approved. To get the Benefit, the profile must be Aadhaar updated so candidate want to update the Aadhaar in Non-Aadhaar profile but unable to do so due to his/her Aadhaar profile already exist. Therefore Candidate can request to deactivate Aadhaar profile.

#### Follow the below steps:-

#### 1) Login in DBT Portal with Principal Login

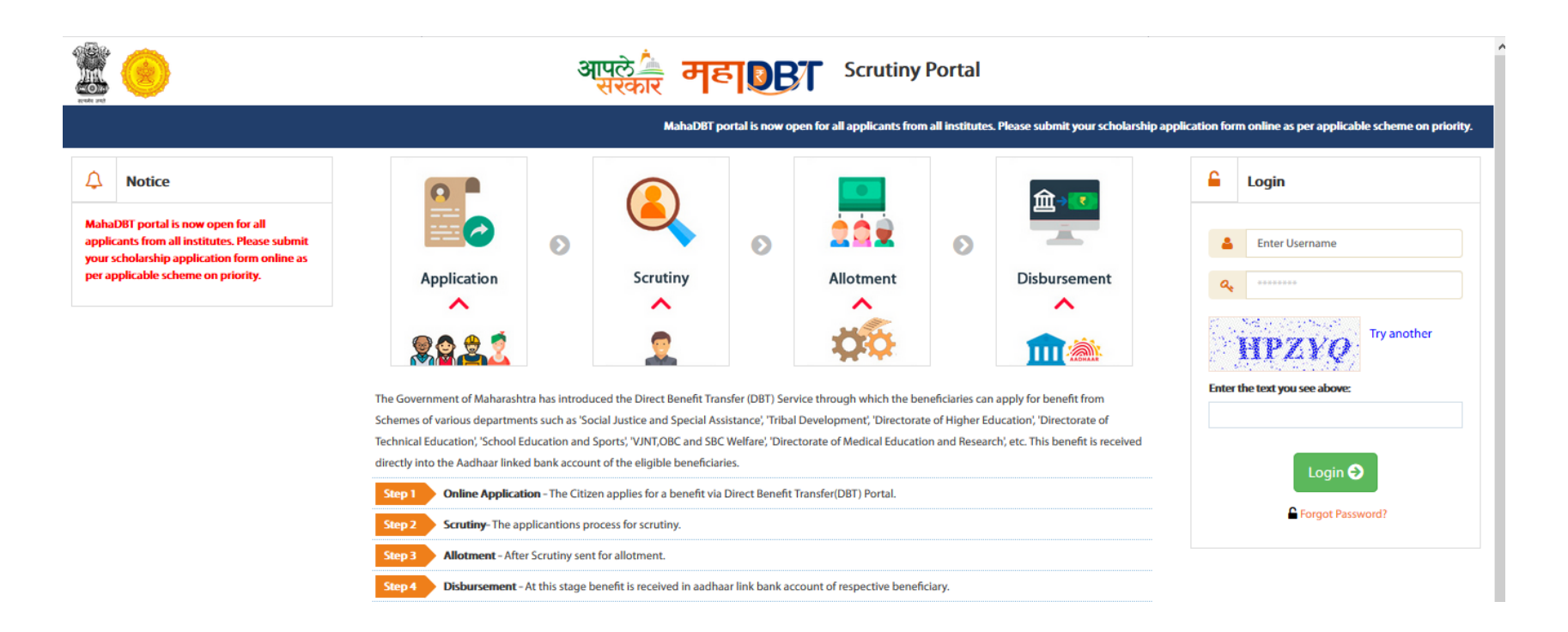

### 2) <u>Click on Deactivate Student Account</u>

|                                   | Total Departments     | To | tal Schemes         | Application Received | uuu |
|-----------------------------------|-----------------------|----|---------------------|----------------------|-----|
| Allotment Date Wise Report        | View Details 오        |    | View Details 🧿      | View Details         |     |
| 🔅 Institute Disbursement Report   |                       |    |                     |                      |     |
| 🔅 Student Disbursement Report     |                       |    |                     |                      |     |
| Status wise Application Detail    | 59                    | 6  |                     | 1                    |     |
| Report                            | Approved Applications | Re | jected Applications | Pending Applications |     |
| 🔅 Institute 🗸 🗸                   | View Details 오        |    | View Details 🧿      | View Details         | •   |
| 🔅 Institute Profile               |                       |    |                     |                      |     |
| 🚸 Update Aadhaar Details          |                       |    |                     |                      |     |
| Oeactive Duplicate Aadhaar        |                       |    |                     |                      |     |
| Profile                           |                       |    |                     |                      |     |
| Srievance/Suggestions             |                       |    |                     |                      |     |
| Grievances Dashboard              |                       |    |                     |                      |     |
| Notifications                     |                       |    |                     |                      |     |
| User Manuals                      |                       |    |                     |                      |     |
| Institute Updation Profile Manual |                       |    |                     |                      |     |
| A Scrutiny-Department Deck 1      |                       |    |                     |                      |     |
| B a strating-bepartment besk i    |                       |    |                     |                      |     |
| Scrutiny-Department Desk 2        |                       |    |                     |                      |     |
| Scrutiny-Insitute Principal       |                       |    |                     |                      |     |
|                                   |                       |    |                     |                      |     |

#### 3) Enter Aadhaar UserName and Non-Aadhaar User Name of same applicant & Search details:

Please confirm the details of Both the profile like Date of Birth, Current course etc. and verify that the candidate is the right person.

Only Aadhaar User Profile can be deactivated and if candidate does not apply any applications from the Aadhaar Profile.

| Home                                                                                                    | DeActivate Student Account                       |                            |                        |                  |               |             |
|----------------------------------------------------------------------------------------------------|--------------------------------------------------|----------------------------|------------------------|------------------|---------------|-------------|
| Scrutiny                                                                                                    | Aadhaar User Name"                               |                            | Non-Aadhaar User Name* |                  |               |             |
| 🔅 Reports 🗸 🗸                                                                                                    | testfarmer1                                      |                            | user\$0                |                  |               |             |
| Image: Summary Report           Image: Summary Report           Image: Summary Report | Search Reset Profile Status Applied Scheme Sta   | itus                       |                        |                  |               |             |
| Applications Pending     Pendency Report                                                                                                    | Aadhaar Details                                  |                            |                        |                  |               |             |
|                                                                                                    | Applicant Name                                   |                            | Mobile Number          | Email ID         | Date of Birth |             |
| õ Institute 🗸 🗸                                                                                                    | Haresh Manifal Rathod                            |                            | 9860270290             |                  | 11/09/1985    |             |
| <ul> <li>Institute Profile</li> <li>Update Aadhaar Details</li> </ul>                                                                                                    | _                                                |                            |                        |                  |               |             |
| Ø Deactive Duplicate Aadhaar                                                                                                    |                                                  |                            |                        |                  |               |             |
| Profile<br>© Grievance                                                                                                    | Non Aadhaar Details                              |                            |                        |                  |               |             |
| Srievance Dashboard                                                                                                    | Applicant Name                                   | Mobile Number              | Email ID               |                  | Da            | te of Birth |
| Notification                                                                                                    | Tushar Shankar Patil                             | 8898404634                 | darshan.divte@ma       | ahaonline.net.in | 22            | /03/1992    |
| DeActivate Student Account                                                                                                    |                                                  |                            |                        |                  |               |             |
| Diser Manuals                                                                                                    |                                                  |                            |                        |                  |               |             |
| Institute Updation Profile Manual                                                                                                    | Note: OTP will get send to Logged in Colleg      | a Principal Mobile Number  |                        |                  |               | ×           |
| A Scrutiny-Department Desk 1                                                                                                    | Hate, off an geriene to togget in cones          | ye rincipal moone manipel. |                        |                  |               |             |
| C Scrutiny-Department Desk 2                                                                                                    | □I / We agree to the terms and conditions of thi | s scholarship.             |                        |                  |               |             |
| Scrutiny-Insitute Principal                                                                                                    |                                                  |                            |                        |                  |               |             |
| A Scrutiny-Institute Clerk                                                                                                    | Get OTP                                          |                            |                        |                  |               |             |
|                                                                                                    | DeActivate Aadhaar User Profile                  |                            |                        |                  |               |             |

## 4) Enter OTP sent to the principal mobile.

| Pendency Report                                                                                                    |                                                                                                    |                                                                       |                                             |          |               |   |
|----------------------------------------------------------------------------------------------------|----------------------------------------------------------------------------------------------------|-----------------------------------------------------------------------|---------------------------------------------|----------|---------------|---|
|                                                                                                    | Applicant Name                                                                                       |                                                                       | Mobile Number                               | Email ID | Date of Birth |   |
| Institute ~                                                                                                    | Haresh Manilal Rathod                                                                                |                                                                       | 9860270290                                  |          | 11/09/1985    |   |
| <ul> <li>Institute Profile</li> <li>Update Aadhaar Details</li> </ul>                                                                             |                                                                                                    |                                                                       |                                             |          |               |   |
| Deactive Duplicate Aadhaar<br>Profile                                                                                                    |                                                                                                    |                                                                       |                                             |          |               |   |
| Grievance                                                                                                    | Non Aadhaar Details                                                                                  |                                                                       |                                             |          |               |   |
| Grievance Dashboard                                                                                                    | Applicant Name                                                                                       | Mobile Number                                                         | Email ID                                    |          | Date of Birth |   |
| Notification                                                                                                    | Tushar Shankar Patil                                                                                 | 8898404634                                                            | darshan.divte@mahaonline.net.in             |          | 22/03/1992    |   |
| User Manuals                                                                                                    |                                                                                                    |                                                                       |                                             |          |               |   |
| -                                                                                                    |                                                                                                    |                                                                       |                                             |          |               |   |
| Institute Updation Profile Manual                                                                                                    |                                                                                                    |                                                                       |                                             |          |               |   |
| Institute Updation Profile Manual     Scrutiny-Department Desk 1                                                                                  | Note: OTP will get send to Logged i                                                                  | in College Principal Mobile Number                                    |                                             |          |               | × |
| Institute Updation Profile Manual Scrutiny-Department Desk 1 Scrutiny-Department Desk 2                                                           | Note: OTP will get send to Logged i                                                                  | in College Principal Mobile Number.                                   |                                             |          |               | × |
| Institute Updation Profile Manual  Scrutiny-Department Desk 1  Crutiny-Department Desk 2  Scrutiny-Institute Principal                            | Note: OTP will get send to Logged i                                                                  | in College Principal Mobile Number.<br>ns of this scholarship.        |                                             |          |               | × |
| Institute Updation Profile Manual  Scrutiny-Department Desk 1  Scrutiny-Department Desk 2  Scrutiny-Institute Principal  Scrutiny-Institute Clerk | ●<br>Note: OTP will get send to Logged i                                                             | in College Principal Mobile Number.<br>ns of this scholarship.<br>You | ı can resend OTP after <b>04:51</b> (MM:SS) |          |               | × |
| Institute Updation Profile Manual  Scrutiny-Department Desk 1  Scrutiny-Department Desk 2  Scrutiny-Institute Principal  Scrutiny-Institute Clerk | Note: OTP will get send to Logged I     I / We agree to the terms and condition     Get OTP     OTP* | in College Principal Mobile Number.<br>ns of this scholarship.<br>You | i can resend OTP after <b>04:51</b> (MM:SS) |          |               | × |

## 5) <u>Mobile Number Verification done successfully</u>

| ppricant rame                          |                               | Mobile Number                             | Email ID | Date of Birth |  |
|----------------------------------------|-------------------------------|-------------------------------------------|----------|---------------|--|
| aresh Manilal Rathod                   |                               | 9860270290                                |          | 11/09/1985    |  |
|                                        |                               |                                           |          |               |  |
|                                        |                               |                                           |          |               |  |
| n Aadhaar Details                      | Hebile Monthe                 | ·····                                     |          |               |  |
| pplicant Name                          |                               | ventication has been done successfully.   |          | Date of Birth |  |
| ishar Shankar Patil                    |                               |                                           | at.in    | 22/03/1992    |  |
|                                        |                               | ОК                                        |          |               |  |
| te: OTP will get send to Logged in Co  | lege Principal Mobile Number. |                                           |          |               |  |
| e agree to the terms and conditions of | his scholarship.              |                                           |          |               |  |
|                                        | You                           | can resend OTP after <b>04:36</b> (MM:SS) |          |               |  |
| OTP                                    |                               |                                           |          |               |  |

### 6) <u>Click on Deactivate Aadhaar Details.</u>

| plicant Name                                         | Mobile Number                            |        | Email ID | Date of Birt | h             |
|------------------------------------------------------|------------------------------------------|--------|----------|--------------|---------------|
| sh Manilal Rathod                                    | 9860270290                               |        |          | 11/09/1985   |               |
|                                                      |                                          |        |          |              |               |
| udhaar Details                                       |                                          |        |          |              |               |
| icant Name                                           |                                          |        |          |              | Date of Birth |
| ihar Shankar Patil                                   |                                          | net.in |          |              | 22/03/1992    |
|                                                      |                                          |        |          |              |               |
|                                                      | Message!                                 |        |          |              |               |
|                                                      | Record Deleted successfully              |        |          |              |               |
| e: OTP will get send to Logged in College Pril       | ок                                       |        |          |              |               |
| agree to the terms and conditions of this scholarshi | p.                                       | _      |          |              |               |
|                                                      | Vou con record OTD after 03:57 (MM-SS)   |        |          |              |               |
|                                                      | tod call reserve or raiter us.sr (mm.ss) |        |          |              |               |
|                                                      |                                          |        |          |              |               |
|                                                      |                                          |        |          |              |               |

Here make sure before Deactivate Aadhaar details. If any issues will arise in future due to deactivating the candidate profile. This is the sole responsibility of the Institute. Hence requested to ensure all the details before deactivating the profile.